Manual do Sistema para Solicitação Empréstimos e Amortização Antecipada.

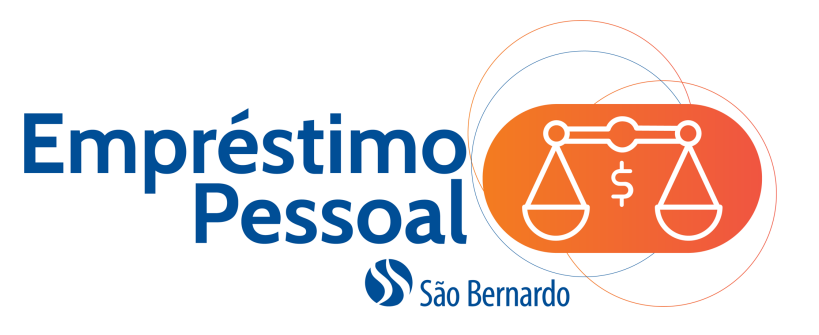

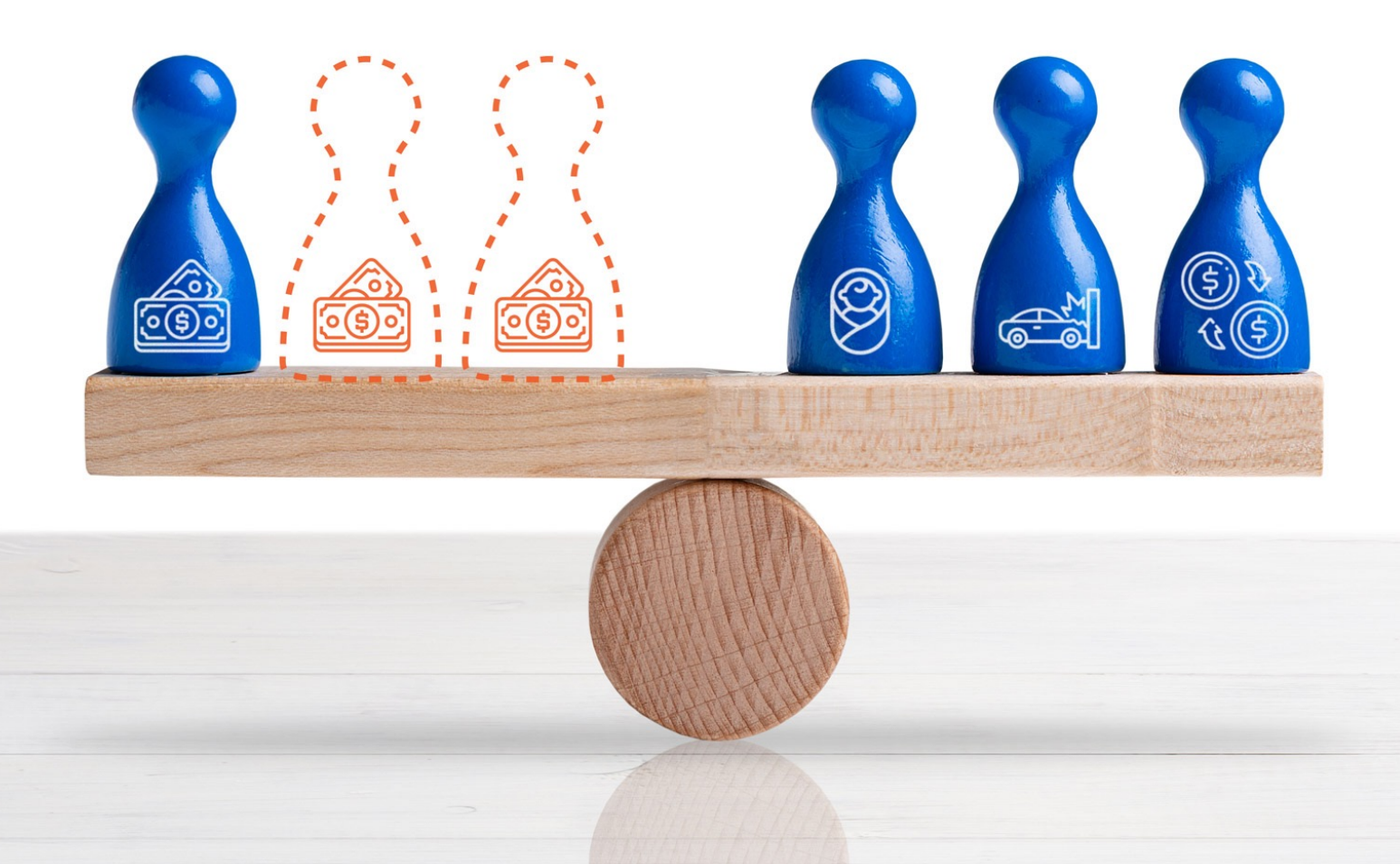

Os dados e informações constantes desse manual são ilustrativos. Para saber as condições vigentes, acesse o programa e faça uma simulação.

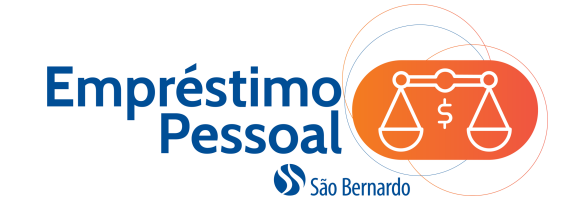

1. Acesse o site <u>http://www.saobernardo.org.br/</u> e clique em Área do Participante. Em seguida, informe seu CPF, confirme seu nome e informe sua senha de acesso.

|                                                                           |                                                   | 🔋 APP São Bernardo           | 🖻 Fale Conosco | D PESQUISAR                      |
|---------------------------------------------------------------------------|---------------------------------------------------|------------------------------|----------------|----------------------------------|
| São Bernardo                                                              | DESCUBRA A SÃO INFORMAÇÔ<br>BERNARDO AO PARTICIPA | IES FIQUE POR<br>INTE DENTRO | PERGUNTAS      | AREA DO<br>ROCINADO PARTICIPANTE |
| Acesso ao Site<br>Informe seu CPI<br>a área restrita d<br>Entre com<br>Or | o Participante<br>participante<br>o seu CPF       | Bernardo                     | Conheça o app  | Bernardo                         |

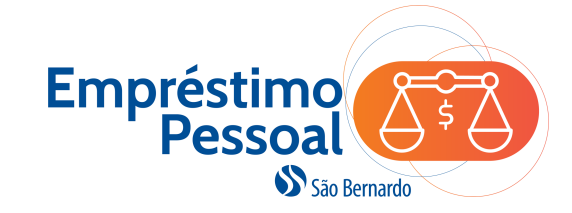

**IMPORTANTE**: Nos passos a seguir, será possível simular uma solicitação de empréstimo, mas para efetivar essa solicitação será necessário cadastrar uma conta corrente ou poupança conforme o caminho indicado no aviso destacado em amarelo.

|   | CallCenter                                                                                                    | Página Inicial                                                                                          | Cadastro                                                          | Saldo                                  | Rentabilidade                                     | Simulação  | Empréstimo           |
|---|----------------------------------------------------------------------------------------------------|----------------------------------------------------------------------------------------------------|-------------------------------------------------------------------|----------------------------------------|---------------------------------------------------|------------|----------------------|
|   | Empréstimo: No                                                                                                    | vo Contrato                                                                                             |                                                                   |                                        |                                                   |            | Ver Contratos Ativos |
|   | Atenção: Para efetivar a<br>bancários para crédito d<br>Pessoais -> Dados Bano<br>Obs.: É obrigatório que<br>Credito em Conta Poupa | a solicitação de empr<br>e empréstimo no seg<br>sários para crédito de<br>os dados bancários s<br>ança. | éstimo você de<br>uinte caminho:<br>empréstimo<br>ejam do tipo Cr | verá cadasi<br>Menu Cada<br>edito em C | trar os dados<br>astro->Dados<br>onta Corrente ou | ×          | Limite Total         |
|   | Conta de Aces                                                                                                    | so Dados Pe                                                                                             | ssoais                                                            | Benefic                                | iário Dados                                       | de Emprego | Dados do Plano       |
|   | Dados Bancários F                                                                                                    | Para Crédito d                                                                                          | los Valore                                                        | s de Ei                                | mpréstimo                                         |            | Ocultar Dados        |
|   | Forma<br>Pagamento:                                                                                                    |                                                                                                    |                                                                   | Ban                                    | со                                                |            |                      |
| 1 |                                                                                                    |                                                                                                    | Atu                                                               | alizar Dad                             | los                                               |            |                      |

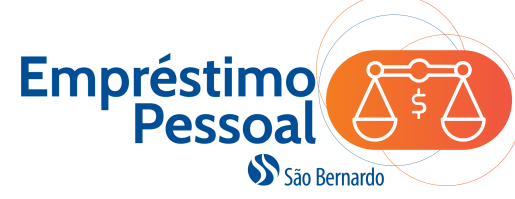

|                                                         |                                                 |                                                                                                    |             |                                                                                | Itaú                                                                                                    |
|---------------------------------------------------------|-------------------------------------------------|----------------------------------------------------------------------------------------------------|-------------|--------------------------------------------------------------------------------|----------------------------------------------------------------------------------------------------|
| Ao lado,<br>destacamos qual<br>deve ser a escolha       | Banco<br>Agência<br>empréstimo:<br>Salvar Dados | BANCO BRADESCO S.A.<br>BANCO BONSUCESSO S.A.<br>Banco Boreal S.A.<br>Banco Bozano, Simonsen S.A.<br>BANCO BRADESCO BBI S.A.<br>BANCO BRADESCO CARTÕES S.A.<br>BANCO BRADESCO FINANCIAMENTOS S.A.<br>BANCO BRADESCO S.A.                                                                                                    | E<br>A<br>e | Banco I<br>Agência<br>Impréstimo:<br>Salvar Dados                              | taú Unibanco S.A.<br>Dresgner Bank L. Aktiengeseilchart<br>Easynvest<br>GOLDMAN SACHS DO BRASIL BANCO MULTIPLO S.A.<br>HIPERCARD BANCO MÚLTIPLO S.A.<br>HSBC Bank Brasil S.A.<br>Ing Bank N.V.<br>ITAÚ UNIBANCO HOLDING S.A.<br>Itaú Unibanco S.A.<br>JPMORGAN CHASE BANK, NATIONAL ASSOCIATION                                                                                                    |
| das opções entre os<br>principais bancos<br>existentes: | Banco<br>Agência<br>empréstimo:<br>Salvar Dados | Banco Santander (Brasil) S.A.<br>Banco Regional Malcon S.A.<br>Banco Regional S. A.<br>Banco Regional S. A.<br>Banco Rendimento S.A.<br>Banco Republic Nat. OF NY-BR S.A.<br>Banco Residencia S. A.<br>Banco Rosa S.A.<br>BANCO RURAL MAIS S.A.<br>Banco Sarta S.A.<br>Banco Santander (Brasil) S.A.<br>Banco Santander (Brasil) S.A.<br>Banco Santander Noroeste S.A.<br>Banco Santander Noroeste S.A. |             | E-Mail Pessoal:<br>Banco:<br>Agência*:<br>*Sem Dígito<br>de Empréstim<br>Banco | Cooperativa Central de Crédito - Ailos<br>Cooperativa Unicred Central Santa Catarina<br>CRESOL SCHROEDER<br>DEUTSCHE BANK S.A BANCO ALEMAO<br>Dresdner Bank L. Aktiengesellchaft<br>GOLDMAN SACHS DO BRASIL BANCO MULTIPLO S.A.<br>HIPERCARD BANCO MÚLTIPLO S.A.<br>Ing Bank N.V.<br>ITAÚ UNIBANCO HOLDING S.A.<br>Itaú Unibanco S.A.<br>JPMORGAN CHASE BANK, NATIONAL ASSOCIATION<br>Kirton Bank S.A Banco Múltiplo<br>Lloyds Bank PLC<br>MERCADO PAGO INSTITUIÇÃO DE PAGAMENTO LTDA.<br>MilBanco S.A.<br>Nossa Caixa - Nosso Banco S.A.<br>Novo Banco Continental S.A Banco Múltiplo<br>NU INVEST CORRETORA DE VALORES S.A. |

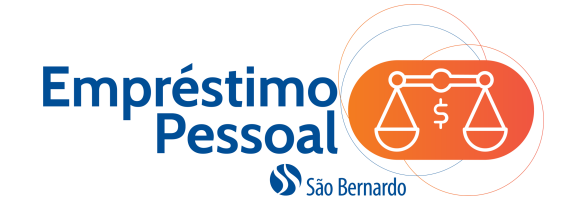

#### 2. Clique na opção de **Empréstimo** para iniciar a solicitação.

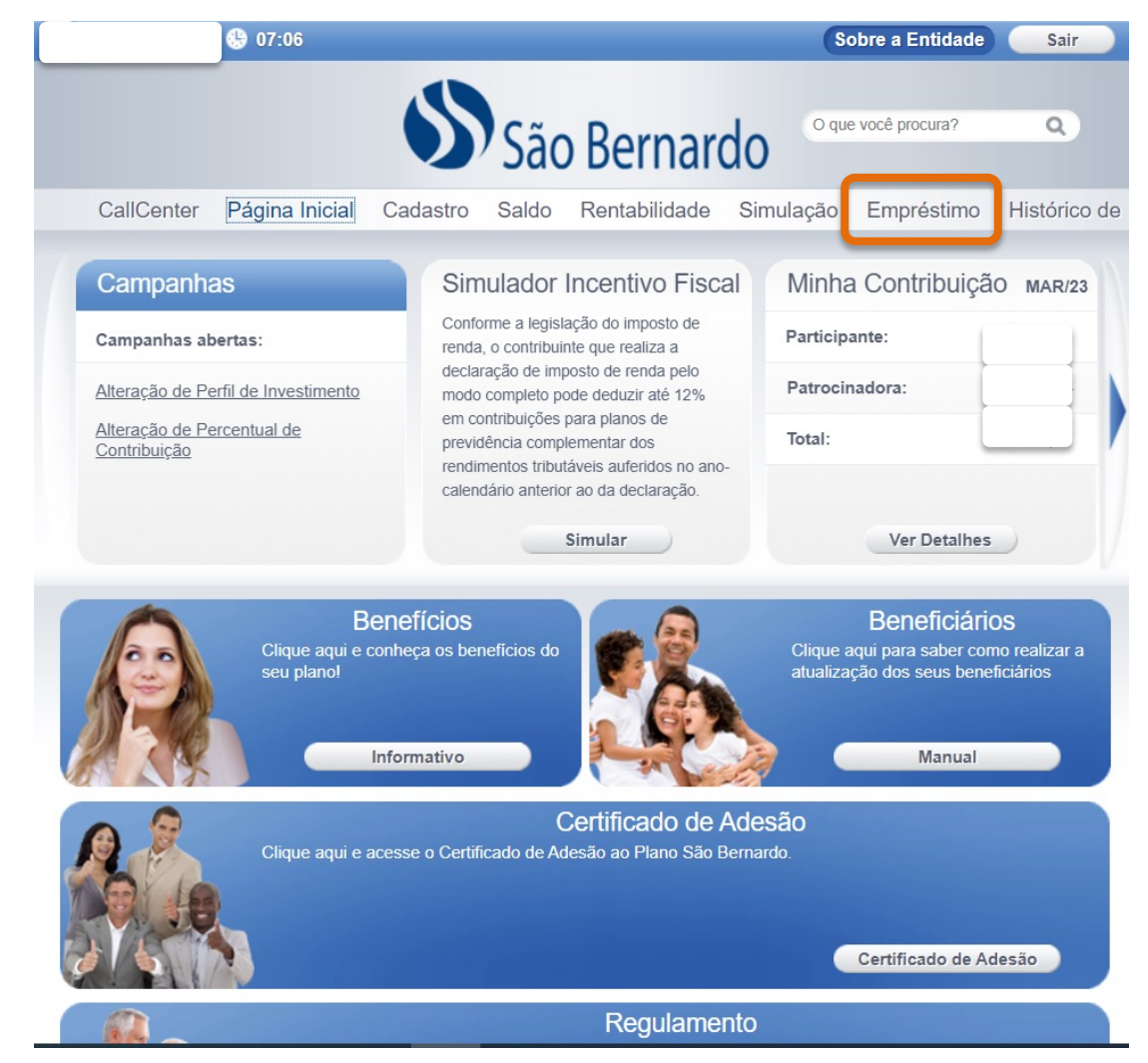

05001903

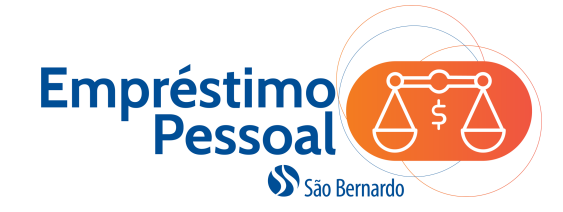

3. Clique no botão Simular novo empréstimo e siga conforme as instruções.

|   |                                     |                | 5              | São                         | Bernar                  | do ogu          | e você procura? | ٩           |    |  |
|---|-------------------------------------|----------------|----------------|-----------------------------|-------------------------|-----------------|-----------------|-------------|----|--|
|   | CallCenter                          | Página Inicial | Cadastro       | Saldo                       | Rentabilidade           | Simulação       | Empréstimo      | Histórico d | le |  |
| E | mpréstimo:                          | Contratos At   | ivos           |                             |                         |                 |                 |             |    |  |
|   | Nenhum conti<br>/ocê não possui nen | rato ativo     | mpréstin o. Fa | aça uma simu<br>Simular Nov | ılação.<br>o Empréstimo | )               |                 |             |    |  |
|   | Ajuda                               |                |                |                             |                         | Vídeos infor    | mativos Abr     | rir Ajuda   |    |  |
|   |                                     |                |                |                             |                         |                 |                 |             |    |  |
|   |                                     | Você está      | em website s   | seguro. Too                 | dos os direitos r       | eservados à Sir | ngia.           |             |    |  |

05001903 Av. Francisco Matarazzo, 1.400 - 3º Andar, Conj 31, Si 1, Torre Torino - Água Branca, São Paulo/SP

(0xx11) 2246-7712 08h as 17h

Fale Conosco

saobernardo@saobernardo.org.br

Política de Privacidade

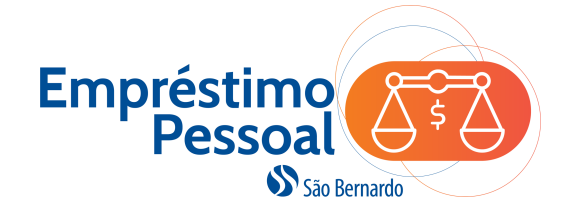

#### 4. Clique na opção da modalidade Empréstimo São Bernardo.

|             |                          | 65       | São   | Bernar        | do <sup>oqu</sup> | e você procura?                 | ٩                       |
|-------------|--------------------------|----------|-------|---------------|-------------------|---------------------------------|-------------------------|
| CallCenter  | Página Inicial           | Cadastro | Saldo | Rentabilidade | Simulação         | Empréstimo                      | Histórico de            |
| Empréstimo  | : Novo Contra            | to       |       |               |                   |                                 |                         |
| Novo Contra | ato                      |          |       |               |                   | Ajuda F                         | Rápida                  |
|             | Modalidade               | 9        |       | N° Par        | celas             | Para prossegu<br>simulação, eso | iir com a<br>colha uma  |
| ſ           |                          |          |       | Min           | Máx               | modalidade de<br>clicando sobre | e empréstimo<br>o nome. |
| Aiuda       | <u>Emprestimo Sao Be</u> |          |       | δ             | 48                |                                 |                         |
| Ajuda       |                          |          |       |               | Videos info       | mativos Abr                     | ir Ajuda                |

Fale Conosco

saobernardo@saobernardo.org.br

Política de Privacidade

Av. Francisco Matarazzo, 1.400 - 3° Andar, Conj 31, SI 1, Torre Torino - Água Branca, São Paulo/SP 🕖 (0xx11) 2246-7712

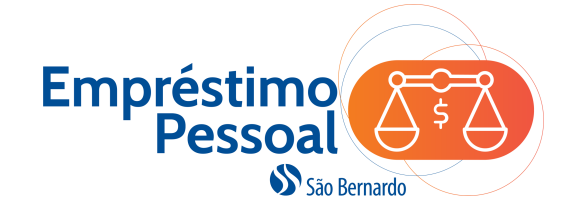

**OBS:** O limite total para o empréstimo está disponível na tela. Se o valor da contratação for superior ao limite, então, não será possível simular. Agora, se o valor for igual ou inferior ao limite, o botão **Simular novo valor** estará habilitada.

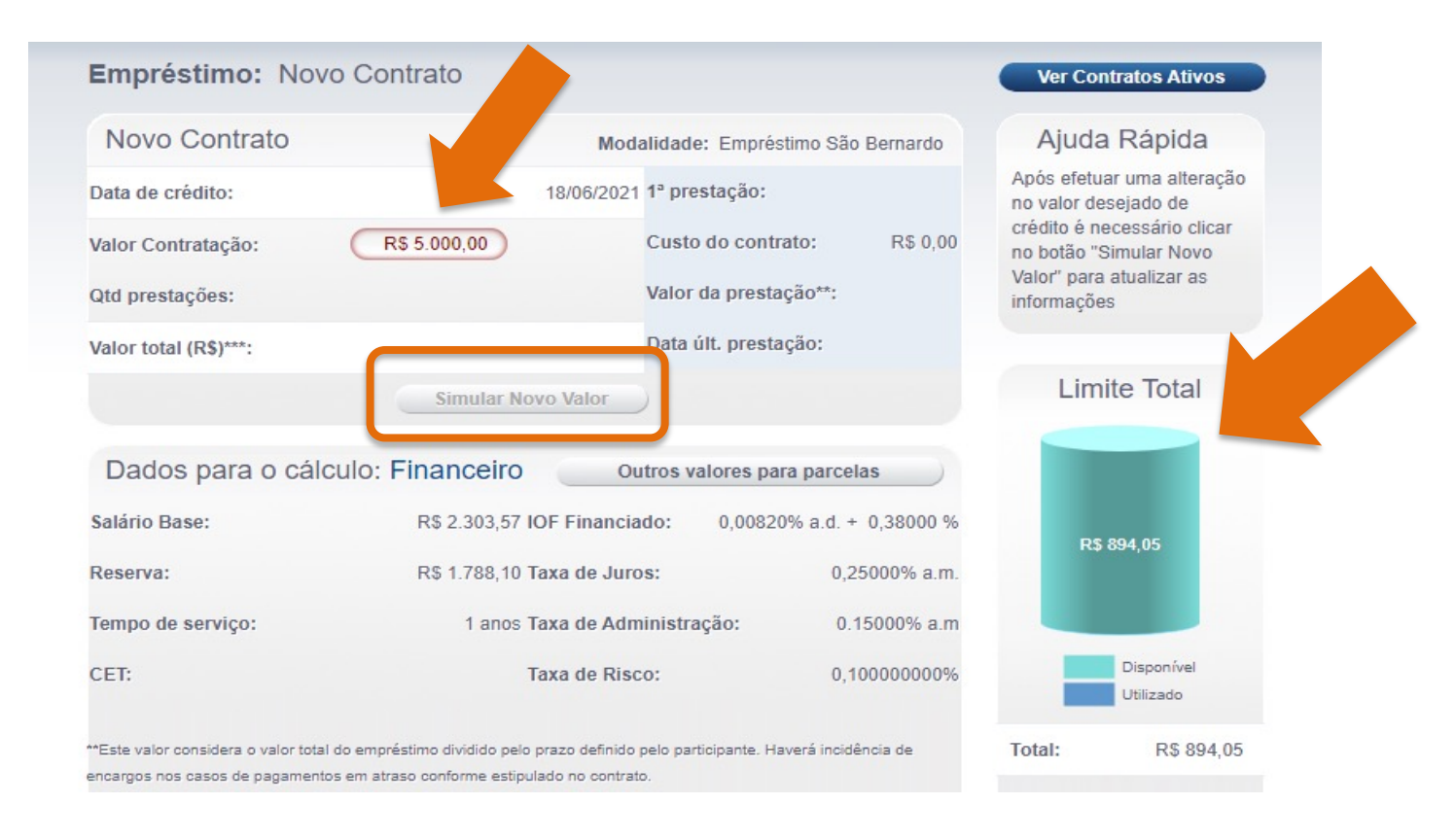

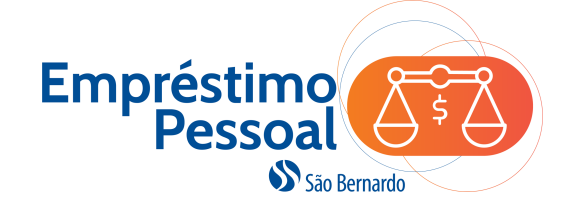

5. Após informar o Valor da Contratação e quantidade de parcelas, o sistema apresentará resumidamente as condições da contratação, incluindo os custos e o Valor da Prestação.

Ao clicar em **Outros valores para parcelas**, o sistema apresentará o valor da parcela para cada prazo possível para a contratação. Para seguir com a contratação, clique no botão **Prosseguir Solicitação**.

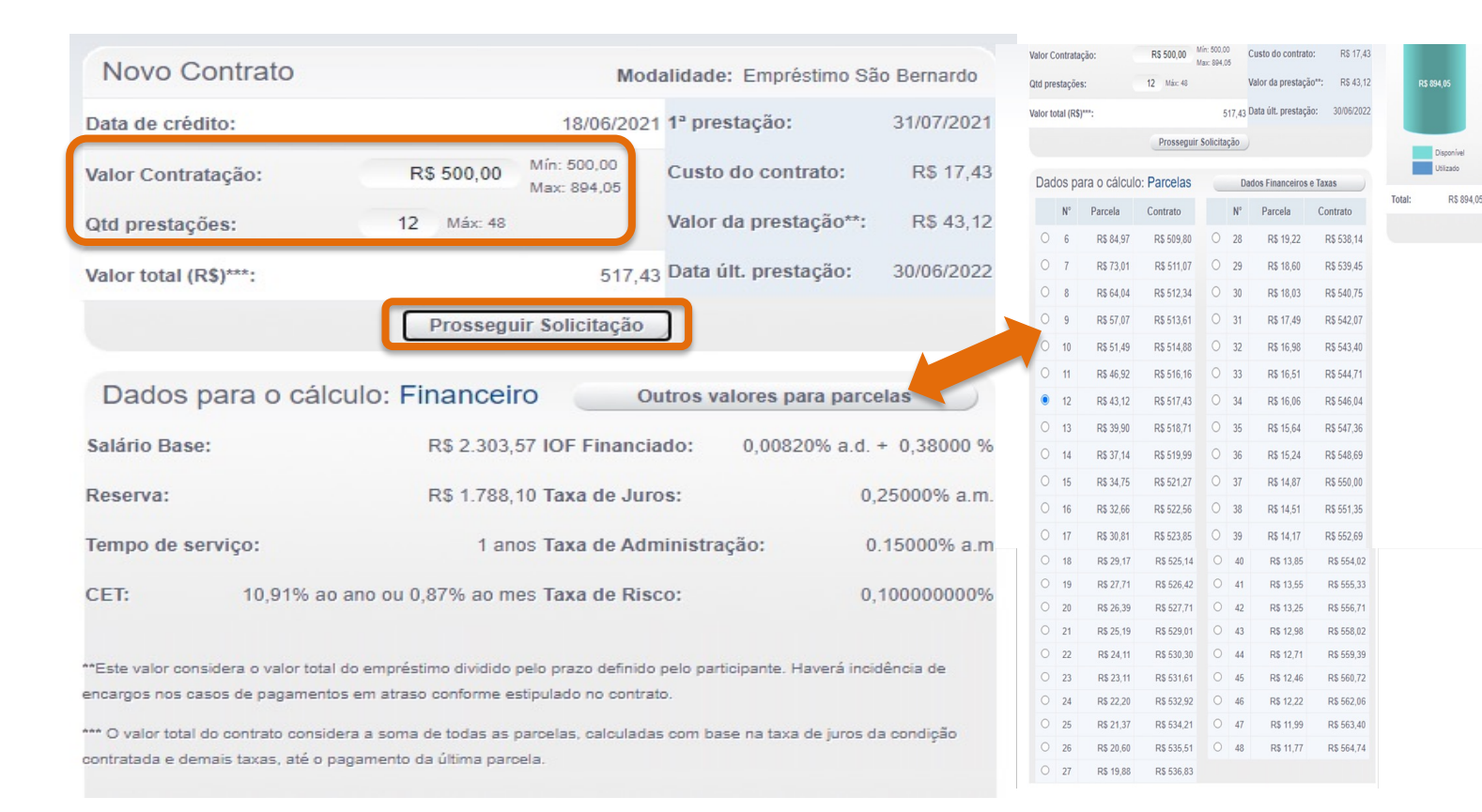

Se a opção de **Prosseguir Solicitação** não ficar habilitada e o sistema apresentar a frase: "**Não foi possível simular seu empréstimo devido aos limites mínimo e máximo de concessão e prestação.**", é possível que o sistema de Folha de Pagamento não tenha informado um valor de margem consignável para o desconto das parcelas devido ao participante já ter outro empréstimo com desconto em folha em andamento.

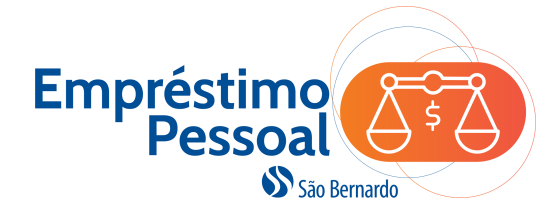

#### 6. Na tela seguinte será apresentado o **Regulamento do Programa de Empréstimos** para leitura e ciência das condições e regras que regem o programa. Para dar sequência à solicitação, você precisa registrar que leu e está de acordo com essas condições. Para isso, clique no botão **Li e Concordo**.

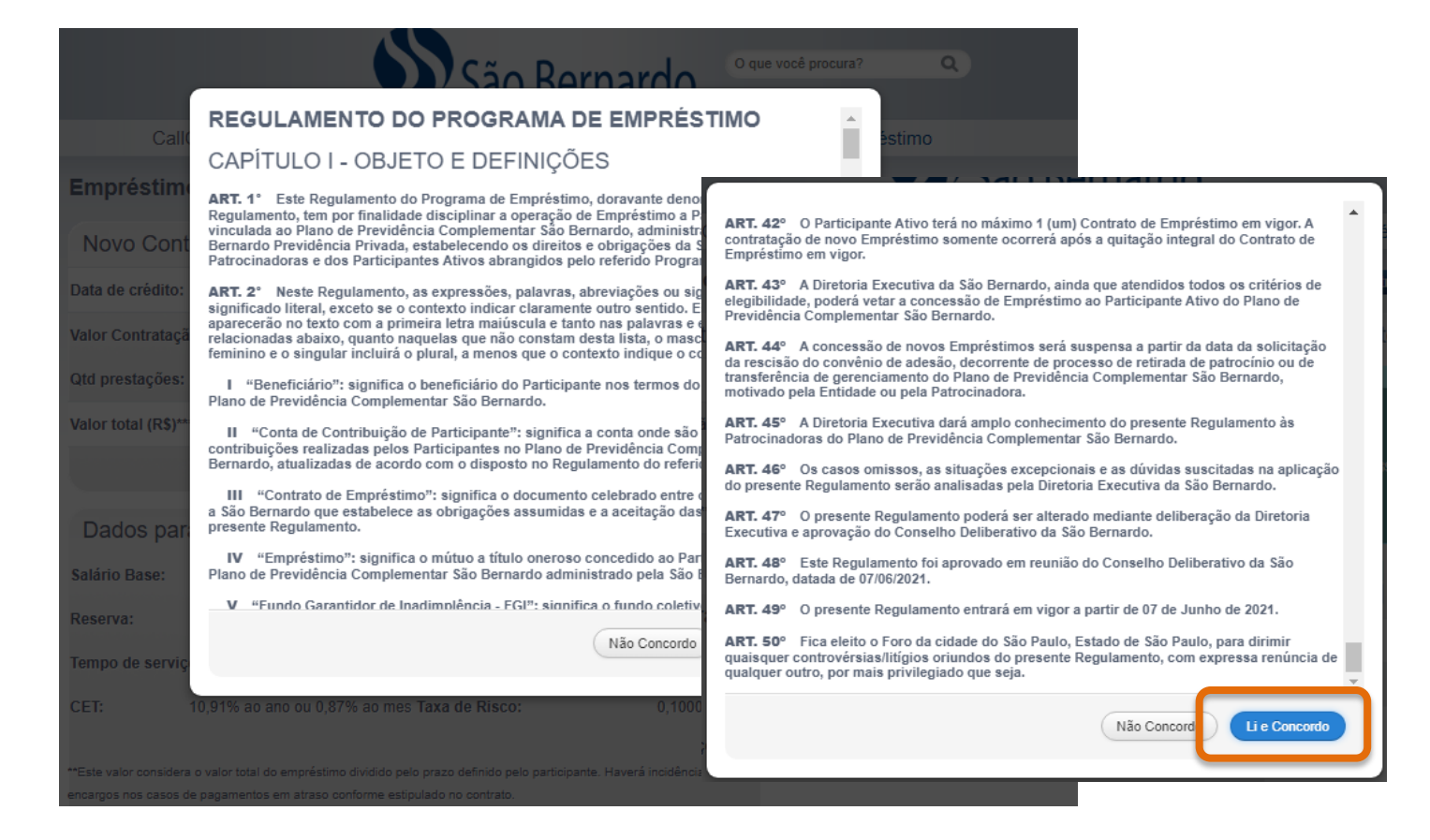

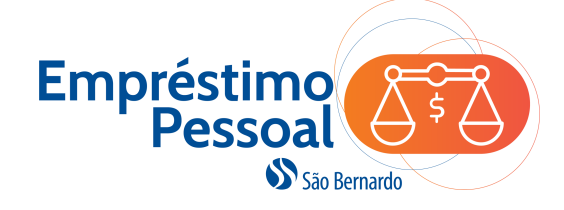

7. Após a concordância com Regulamento, aparecerá a tela para revisão dos dados da solicitação. Neste momento é importante conferir todos os dados, inclusive os dados bancários. Havendo necessidade de alterações, siga a orientação da mensagem destacada em amarelo e, em seguida, refaça a solicitação.

Estando os dados corretos, clique no botão **Solicitar** para finalizar a solicitação.

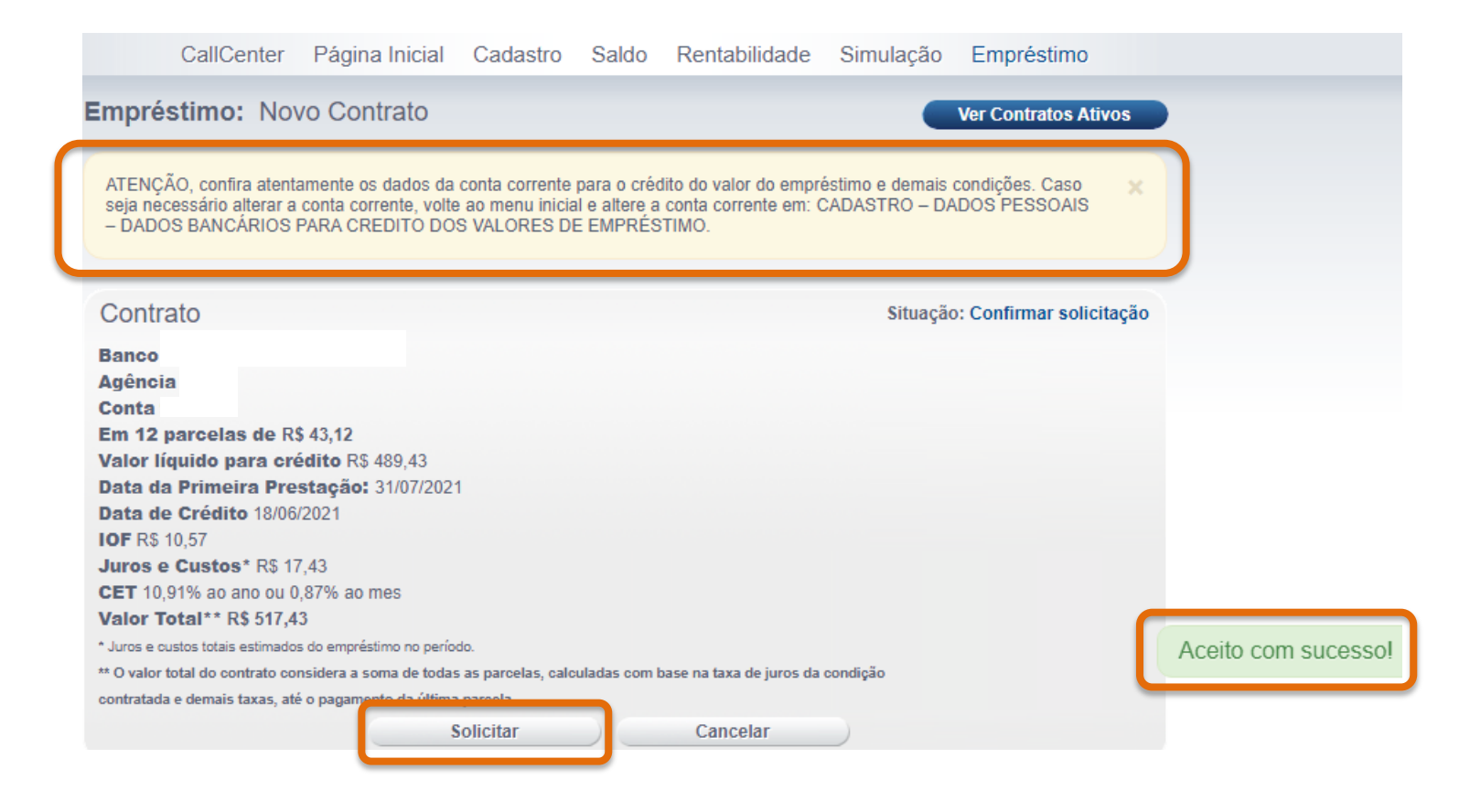

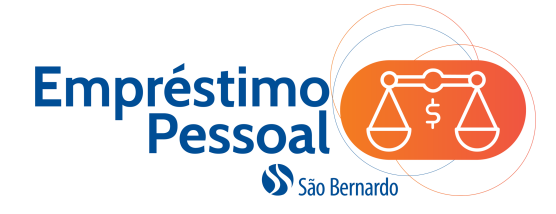

8. Após confirmar a solicitação, será gerado um número de contrato e um protocolo indicando que a solicitação foi registrada no sistema e o contrato está sob análise da São Bernardo para liberação.

Para conhecer as cláusulas e condições do contrato que está sob análise, clique no botão **Imprimir Contrato**.

O Contrato poderá ser impresso ou salvo no computador.

|       |                    |                      | Sa              | ão Be        | ernardo             | O que você p | rocura? Q            |  |
|-------|--------------------|----------------------|-----------------|--------------|---------------------|--------------|----------------------|--|
|       | CallCenter         | Página Inicial       | Cadastro        | Saldo        | Rentabilidade       | Simulação    | Empréstimo           |  |
| Emp   | réstimo: Nov       | vo Contrato          |                 |              |                     |              | Ver Contratos Ativos |  |
| Con   | itrato             |                      |                 |              |                     |              |                      |  |
| Sua s | olicitação de empr | éstimo com o núme    | ero de contrato | o 32 foi reg | istrada com o proto | colo         |                      |  |
| EMP1  | 342.               |                      |                 |              |                     |              |                      |  |
| Aguar | rdando autorização | o da entidade para e | efetivação.     |              |                     |              |                      |  |
|       |                    | Voltar               |                 | nir Contra   | to                  |              |                      |  |

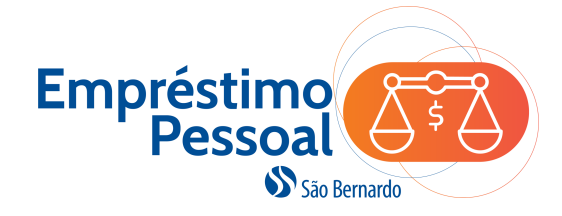

9. A conclusão da análise da Solicitação do Empréstimo ocorrerá em até 5 dias úteis e você poderá acompanhar o status da liberação acessando a página inicial da Área do Participante, na opção do menu Empréstimos, conforme tela ao lado.

#### Situações:

- Aguardando Autorização: O contrato encontra-se em análise.
- **Em Processamento:** O contrato foi aprovado e o crédito programado para a data indicada.
- Devido: crédito em conta efetuado.

|                     |                | Sa                | ăo Be   | ernar    | do     | O que você pi         | rocura?       | ٩         |
|---------------------|----------------|-------------------|---------|----------|--------|-----------------------|---------------|-----------|
| CallCenter          | Página Inicial | Cadastro          | Saldo   | Rentabil | idade  | Simulação             | Empréstim     | 0         |
| Empréstimo: Co      | ntratos Ativos |                   |         |          |        |                       | Ações         |           |
| Contrato n°32       |                |                   |         |          |        | Situação: A           | guardando Aut | torização |
|                     | Data de C      | Crédito:          | 18/06   | 6/2021   | Próx.  | Pagamento:            | 31/0          | 7/2021    |
| R\$ 500,00          | Valor de       | Valor de Crédito: |         | Pres     |        | Prestações Atrasadas: |               | ,00       |
|                     |                |                   |         |          | Próxii | ma Prestação:         | R\$ 4         | 3,12      |
| Atrasado            | Movimen        | tos:              | 1 de    | 12       | Saldo  | Devedor:              | R\$ 5         | 00,00     |
| Quitado<br>Restante | Valor do       | Contrato:         | R\$ 5   | 00,00    | Posiç  | ão em:                | 02/0          | 5/2021    |
|                     |                | Imprimir C        | ontrato |          |        |                       |               |           |

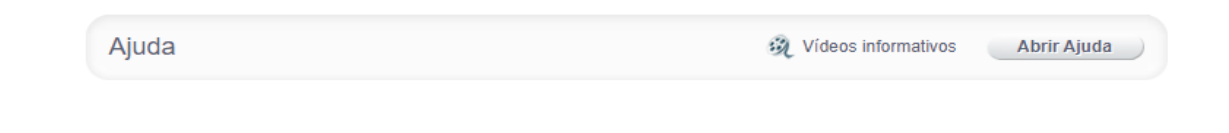

#### Solicitação de Boleto para Amortização Antecipada

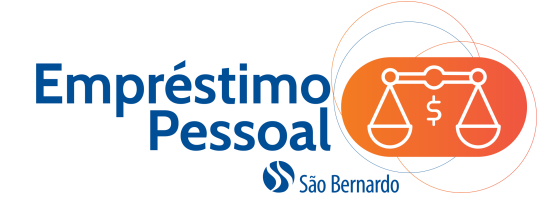

Ao visualizar a tela de resumo do seu contrato, você terá as informações do quanto já pagou e o total restante. Para gerar um boleto do **saldo devedor** a pagar e encerrar o seu contrato, clique na opção **Amortizar**.

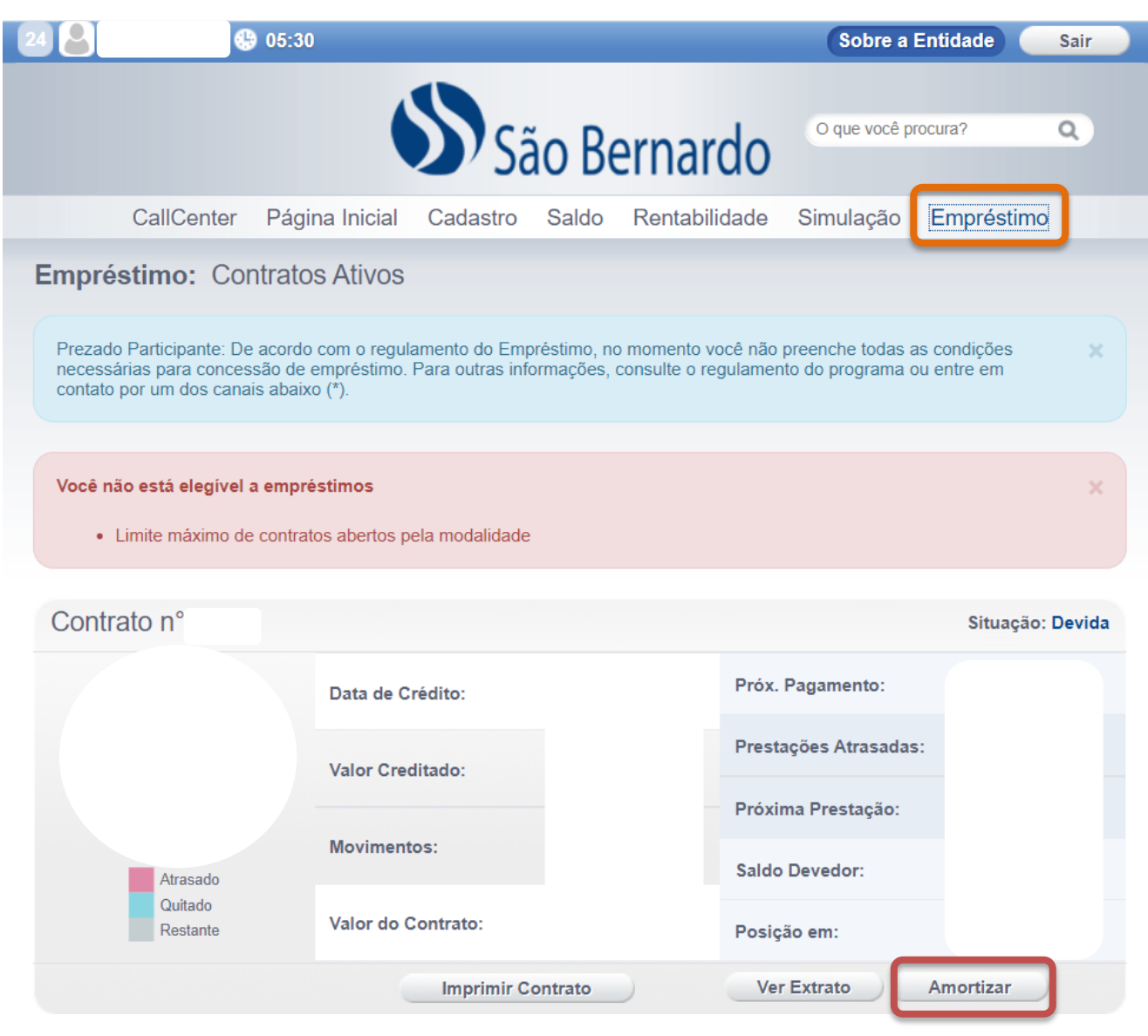

### Solicitação de Boleto para Amortização Antecipada

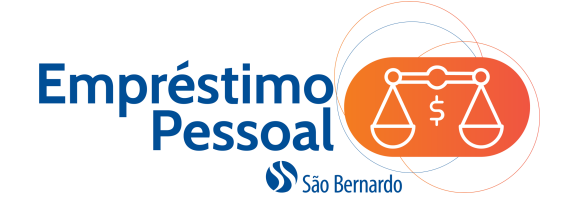

 Você deve clicar no ícone do calendário para indicar a data em que vai realizar o pagamento e o sistema disponibilizará o valor a amortizar na data escolhida.

Em seguida, clicar em **Solicitar** para prosseguir.

| 24            | 😍 01:43 💥                |            | Sc    | bre a  | Entic  | lade    | S       | air   |     |
|---------------|--------------------------|------------|-------|--------|--------|---------|---------|-------|-----|
|               | Sã Sã                    | o Bernardo | O que | você p | rocura | ?       | C       | 2     |     |
|               |                          |            |       |        |        |         |         |       |     |
| Extrato: Amor | tização de Saldo Devedor |            |       |        | Ver C  | Contrat | os Ativ | os    |     |
| Contrato n°   |                          |            |       |        |        | Situ    | ação:   | Ativo |     |
|               | Saldo devedor atual:     |            | 08/1  | 1/202  | 22     | ) 🛲     | h       |       |     |
|               | Data para amortizar:     |            | 0     | N      | love   | mbro    | 2022    | 1     | 0   |
|               | Valor a amortizar:       |            | Dom   | Seg    | Ter    | Qua     | Qui     | Sex   | Sáb |
|               | Forma de pagamento:      | Boleto     |       |        | 1      | 2       | 3       | 4     | 5   |
|               |                          | Collisitor | 6     | - 7    | 8      | 9       | 10      | 11    | 12  |
|               |                          | Solicitar  | 13    | 14     | 15     | 16      | 17      | 18    | 19  |
|               |                          |            | 20    | 21     | 22     | -23     | 24      | 25    | 26  |
|               |                          |            | 27    | 28     | 29     | - 30    |         |       |     |
| Ajuda         |                          |            |       |        |        | Abrii   | r Ajuda |       |     |

#### Solicitação de Boleto para Amortização Antecipada

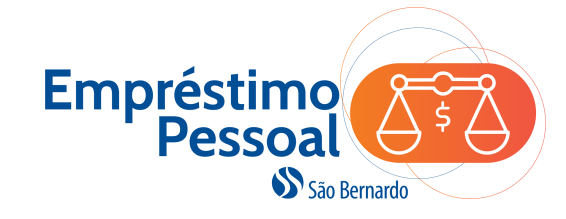

Recibo do Pagador

#### **IMPORTANTE!**

#### Caso a sua solicitação seja **antes do dia 10**, o valor a ser pago no boleto será o **saldo devedor total**.

Após este dia, o valor do boleto será o saldo devedor menos a parcela do mês que ainda será descontada em folha de pagamento.

O contrato será encerrado somente após a São Bernardo identificar o pagamento do boleto e da parcela remanescente quando for o caso.

| Itaú Banco Itaú S                 | .A. 341-7           |                      |                  |           |        |                       |            |                  |                         |                   |
|-----------------------------------|---------------------|----------------------|------------------|-----------|--------|-----------------------|------------|------------------|-------------------------|-------------------|
| Beneficiário                      |                     |                      |                  | Agencia / | Códige | o do Beneficiário     | Especie    | Quantidade       | Carteira / Nosso número |                   |
| Plano de Previdência Com          | plementar São Be    | rnardo               |                  | 2001/(    | 0278   | 5-9                   | R\$        |                  | 109                     | 123456            |
| Endereço do Beneficiário          |                     |                      |                  |           |        |                       |            |                  |                         |                   |
| Av. Francisco Matarazzo, 1        | .400 - 3º Andar - 0 | Conjunto 3           | 31 -Sala 1 - Tor | re Torine | o - Á  | gua Branca - São      | Paulo/ - C | EP: 05001-9      | 03                      |                   |
| Número do documento<br>0102030405 |                     | CPF/CNPJ<br>48306613 | 3000188          |           | Venci  | mento/                | /          | Valor document   | to                      | 000,00            |
| (-) Desconto / Abatimentos        | (-) Outras deduções |                      | (+) Mora / Muita |           |        | (+) Outros acréscimos |            | (=) Valor cobrad | io                      |                   |
| Pagador Nome do Participa         | ante - CPF 000.00   | 0.000-00             |                  |           |        | -                     |            | -                |                         |                   |
| ENDEREÇO                          |                     |                      |                  |           |        |                       |            |                  |                         |                   |
| CIDADE / UF - CEP                 | : 00000-000         |                      |                  |           |        |                       |            |                  |                         |                   |
| Instruções                        |                     |                      |                  |           |        |                       |            |                  | Auter                   | nticação mecânica |

Corte na linha pontihada

#### 

| ATE O VENCII               | MENTO EM            | QUALQUER BANC              | O. APOS O V    | ENCIME   | INTO SOMEN         | ITE NO ITA  | .0.                |                                                                                        | //            |
|----------------------------|---------------------|----------------------------|----------------|----------|--------------------|-------------|--------------------|----------------------------------------------------------------------------------------|---------------|
| Beneficiário               |                     |                            |                |          |                    |             |                    | Agência / Código Beneficiário                                                          |               |
| Plano de Prev<br>05001-903 | idência Co          | mplementar São B           | ernardo - 48.3 | 06.613/0 | 0001-88 - Av. I    | Francisco   | Matarazzo, - CEP:  |                                                                                        | 2001 / 02785- |
| Data do documento          |                     | No documento<br>0102030405 |                |          | Espécie doc.<br>DM | Aceite<br>N | Data processamento | Carteira / Nosso número                                                                | 109/ 123456   |
| Uso do banco               | CIP                 | Carteira                   | Especie        | Quar     | tódade             |             | (x) Valor          | (=) Valor documento                                                                    |               |
|                            |                     | 109                        | R\$            |          |                    |             |                    |                                                                                        | R\$ 000.0     |
|                            |                     |                            |                |          |                    |             |                    | 1                                                                                      |               |
|                            |                     |                            |                |          |                    |             |                    | (-) Outras deduções                                                                    |               |
|                            |                     |                            |                |          |                    |             |                    | (-) Outras deduções<br>(+) Mora / Multa                                                |               |
|                            |                     |                            |                |          |                    |             |                    | (-) Outras dedugões<br>(+) Mora / Multa<br>(+) Outros acréscimos                       |               |
|                            |                     |                            |                |          |                    |             |                    | (-) Outros dedugões<br>(+) Mora / Muita<br>(+) Outros acréscimos<br>(=) Valor colorado |               |
| Pagador Nome<br>ENDEI      | do Particip<br>REÇO | pante - CPF 000.00         | 0.000-00       |          |                    |             |                    | (-) Outros dedugões<br>(+) Mora / Multa<br>(+) Outros acréscimos<br>(=) Valor colorado |               |

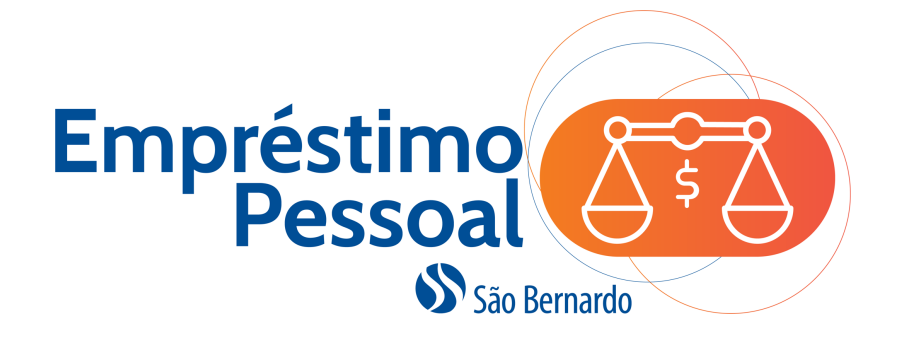

Se você tiver alguma dúvida: consulte o regulamento, o seu contrato de empréstimo ou fale com a gente: <u>saobernardo@saobernardo.org.br</u> (11) 2246-7761

Visite nosso site: <u>www.saobernardo.org.br</u>

Conte com a São Bernardo! ©

São Bernardo Previdência Privada

CNPJ: 43.763.127/0001-75 Av. Francisco Matarazzo, 1.400 3º andar, Conj 31, SL 1- Torre Torino Água Branca, São Paulo - SP CEP: 05001-903 www.saobernardo.org.br